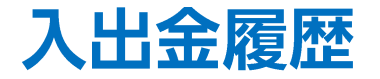

LION FX for iPhone

【メニュー】画面で【入出金履歴】をタップすると、入出金の履歴が表示されます。 入金と出金の履歴を検索・確認できます。

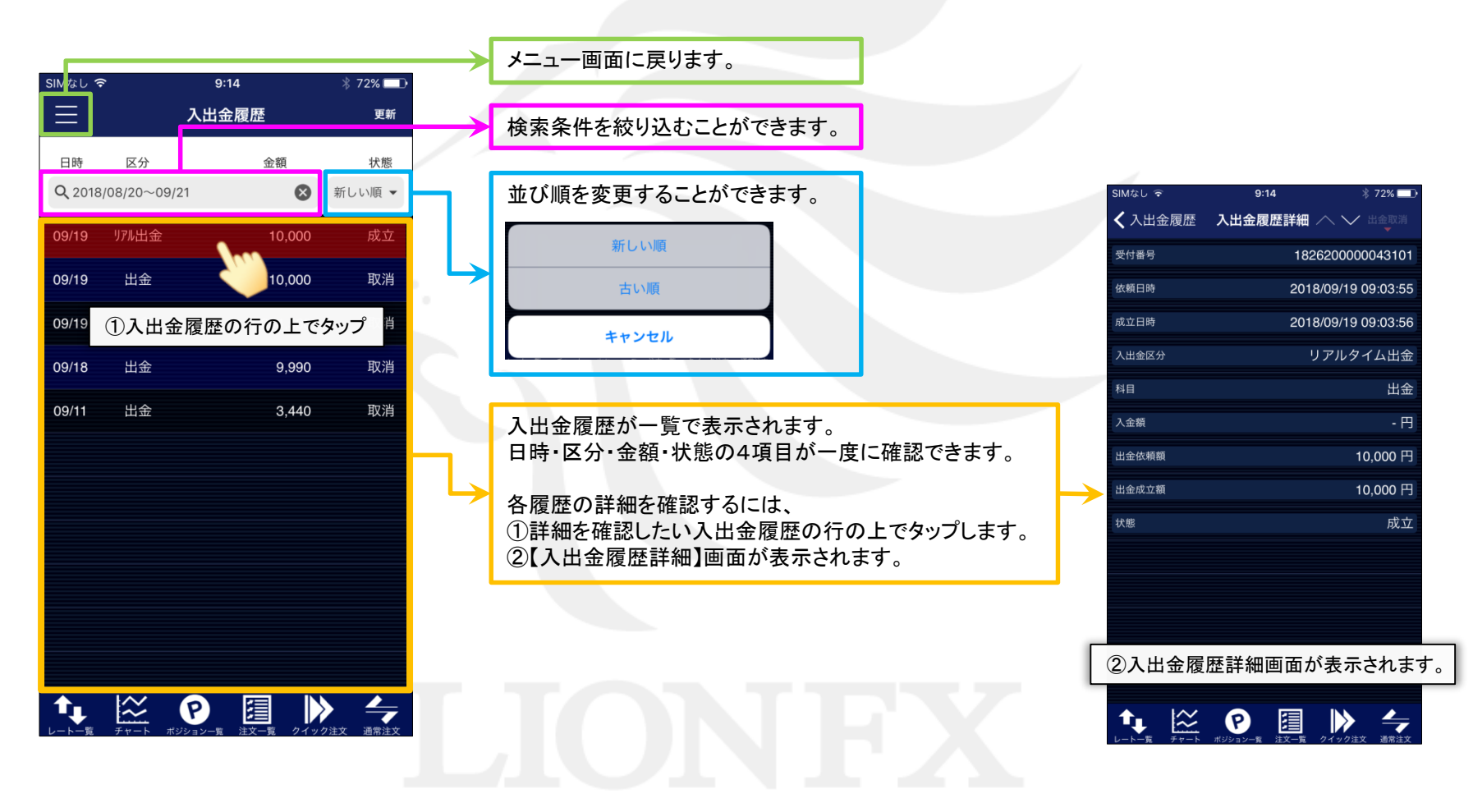

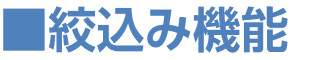

## LION FX for iPhone

入出金区分、入出金科目、依頼日時で情報を絞り込むことができます。 ■絞込みたい区分が選択できます。 **〈**入出金履歴 検索条件 すべて・出金・入金・リアルタイム出金・ オンライン入金・証券CFD振替出金・ ■絞込みたい科目が選択できます。 証券CFD振替入金·商品CFD振替出金· すべて・預入金・手数料調整金・出金・為替調整金・ 入出金区分 すべて スワップ調整金・キャンペーンから選択できます。 商品CFD振替入金·BO振替出金·BO振替入金 から選択できます。 入出金科目 すべて キャンセル 入出金科目 完了 キャンセル 入出金区分 完了 依頼日時 開始 2020/05/05 終了 2020/05/06 すべて すべて 終日 預入金 出金 入金 手数料調整金 条件を保存する ■期間を指定して表示することができます。 依頼日時 開始 2020/05/05 2020/05/06 終了 終日 ■設定した検索条件や、並び順の保存ができます。 「終日」オン…0時を基準として検索します。 「終日」オフ...時間を指定して検索できます。 条件を保存する オンの状態 オフの状態 オンの状態 注文一覧 クイック注文 通常注文 オフの状態

Þ.